Accessing School Programs with your Chromebook

Login to your Chromebook and open your browser (Chrome). The webpage should automatically default to the URL <a href="http://launchpad.classlink.com/lancsd">http://launchpad.classlink.com/lancsd</a>

If you see the following screen, Click the "Home" button on the browser as your Google Account hasn't been linked with Classlink yet. (refer to "How to connect Google Account")

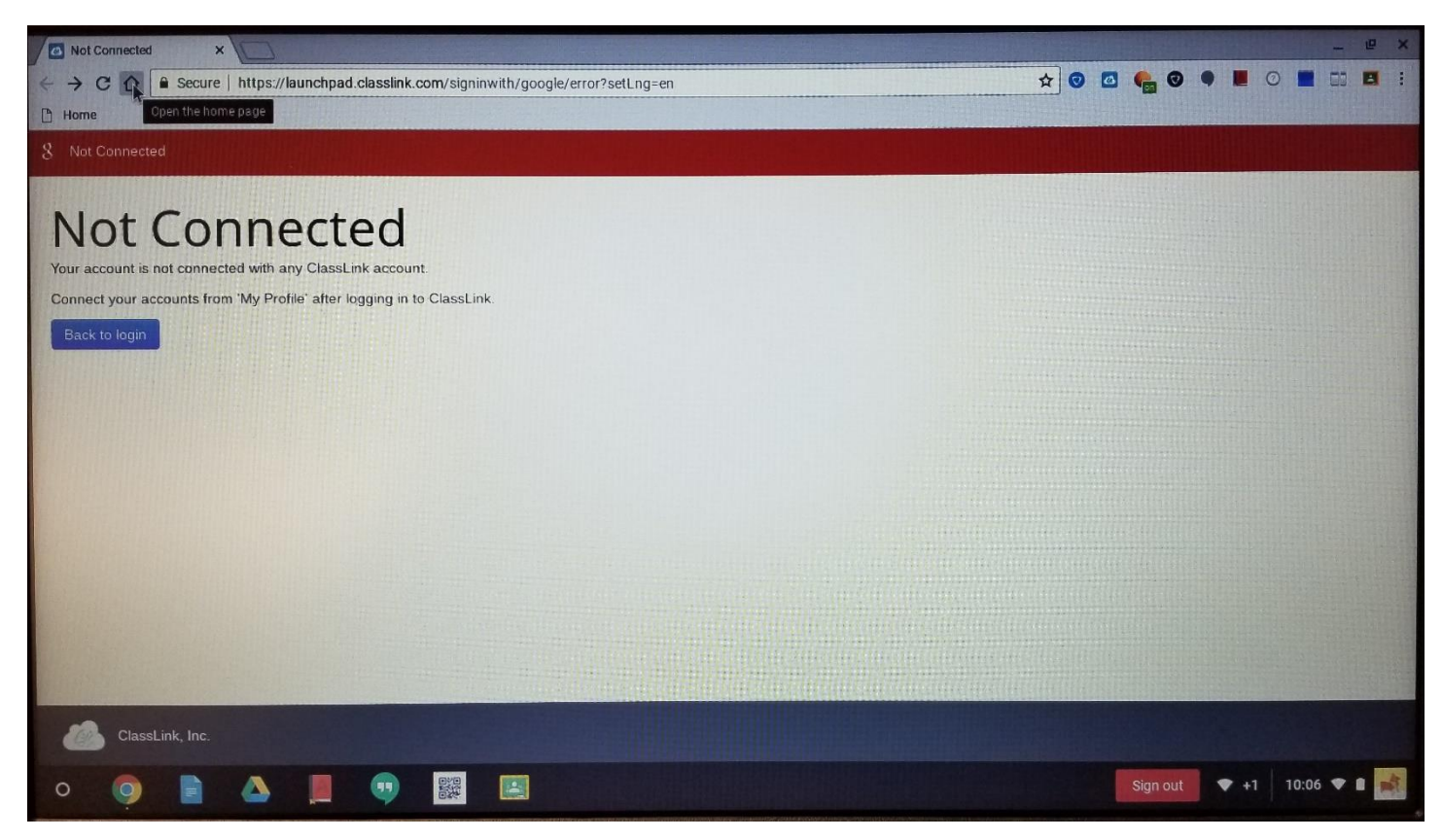

Click on "Sign in with AD" to login with Classlink.

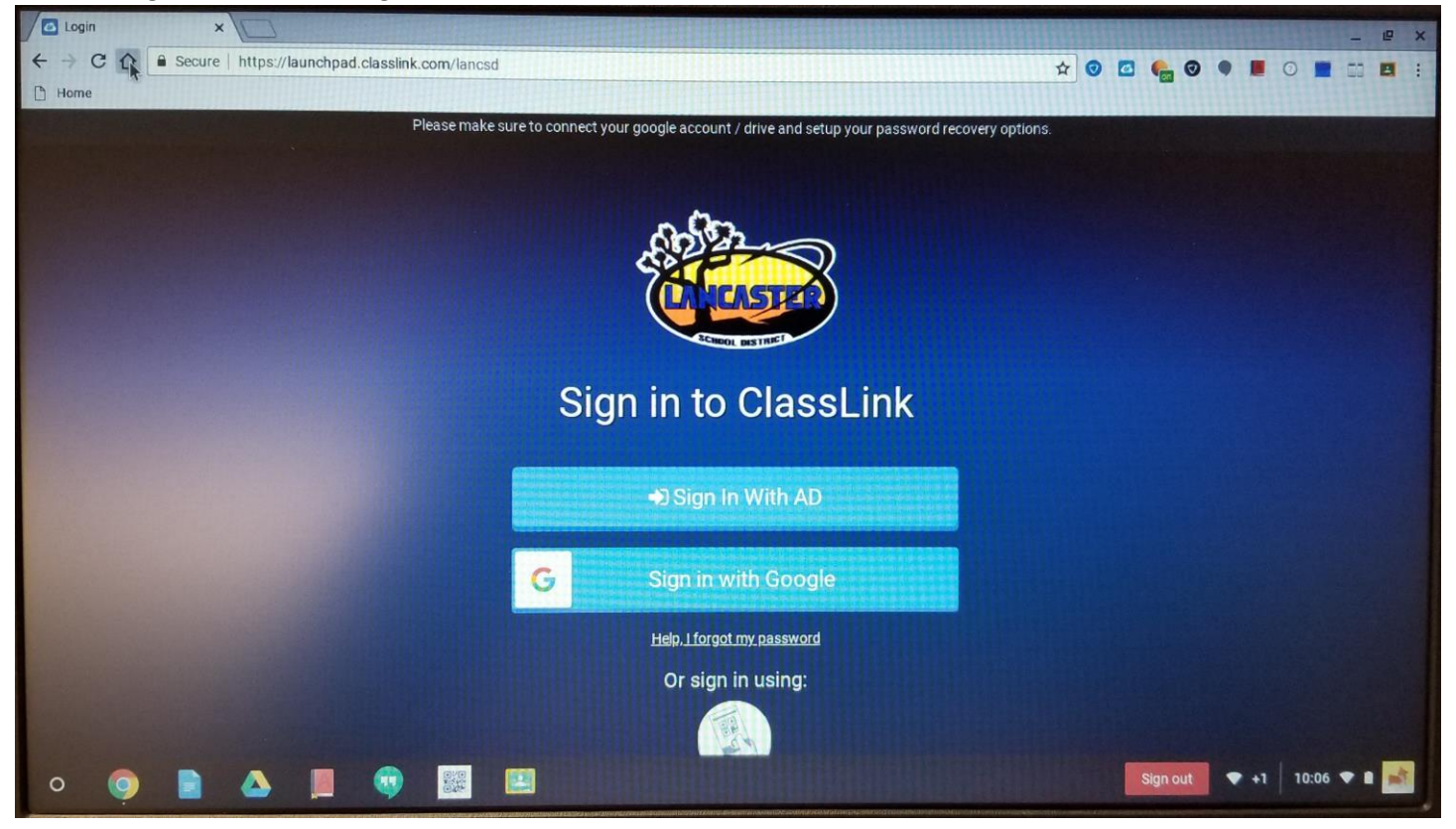

If this is your first time logging into classlink from this chromebook, you may be prompted to enter your login credentials for verification. Login using user's username (username@stu.lancsd.org) and password - e.g. milenac9805@stu.lancsd.org / \*\*\*\*\*\*\*\*\*\* and click "Sign In."

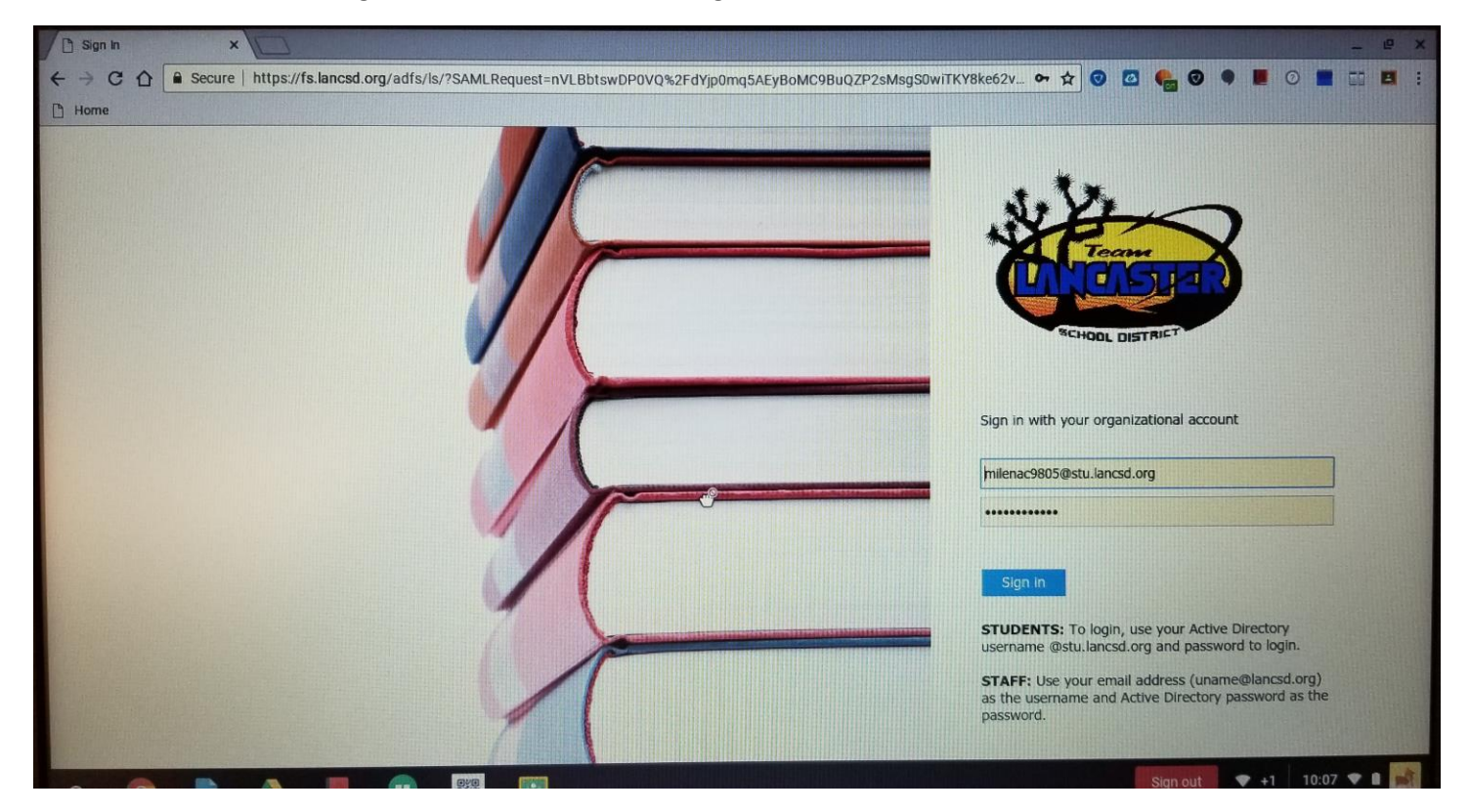

You will be redirected to the user's specific classlink page with access to all the programs used as school.

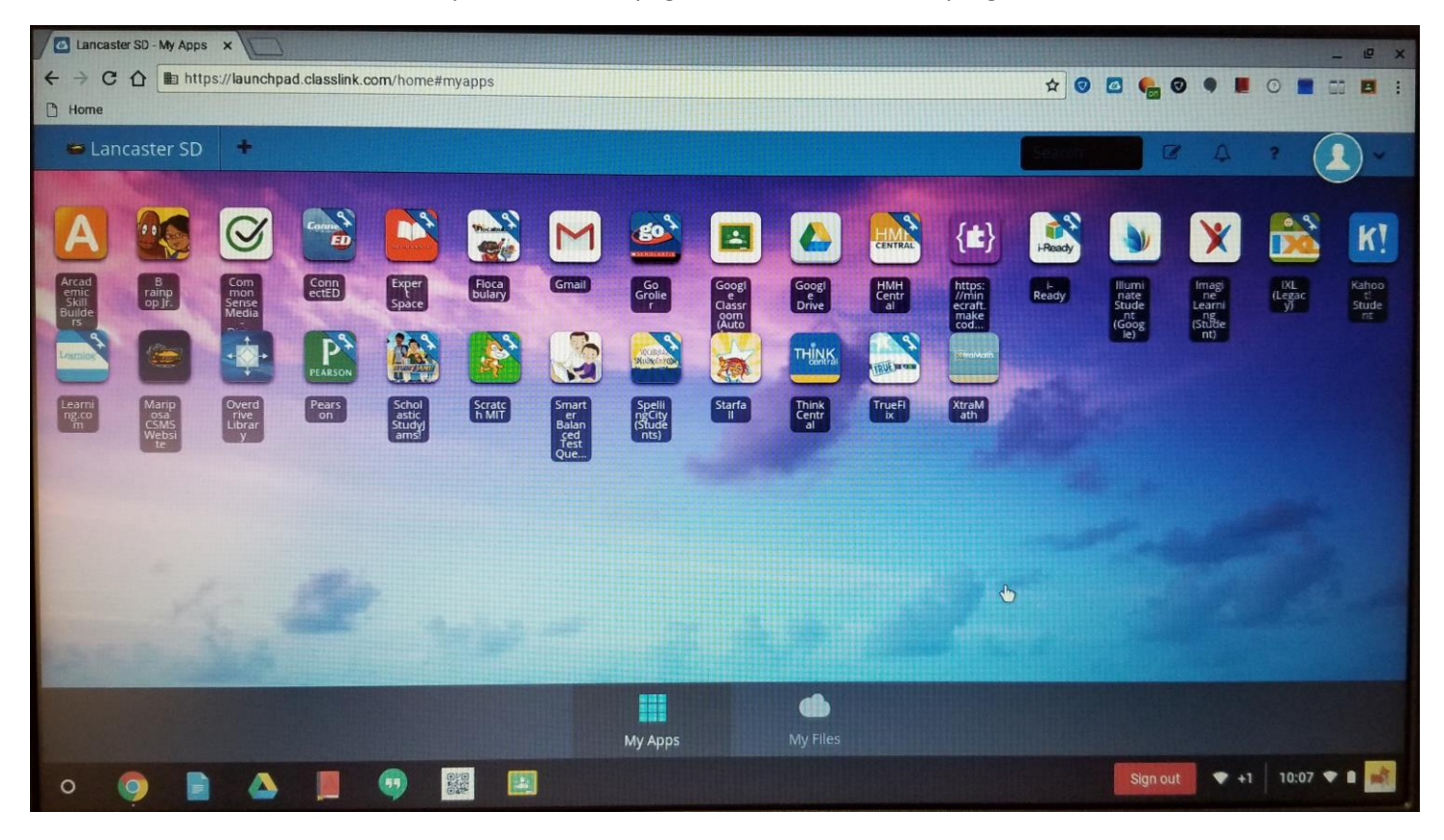